## http://www.smileyhelper.com/tutvintageheart.php

## <u>Hartje</u>

1. Open Photoshop, nieuw document : 400 x 350 pixels ; witte achtergrond.

2. Nieuwe laag, teken een hart of gebruik daarvoor de aangepaste vormen, om het even welke kleur maar gebruik die kleur dan ook verder in je werk, kies dus je favoriete kleur, het hartje bedekt bijna het volledige canvas.

3. Dubbelklikken op laag met hart om in het laagstijlen venster terecht te komen: Gloed buiten: normaal, dekking 40%, zelfde kleur als het hart, spreiding = 0%, grootte = 38 px Verloopbedekking: modus = Bedekken, dekking = 70%, wit naar zwart verloop, omkeren aanvinken

| Lifit grootee i px, buiten, kieur wit |
|---------------------------------------|
|---------------------------------------|

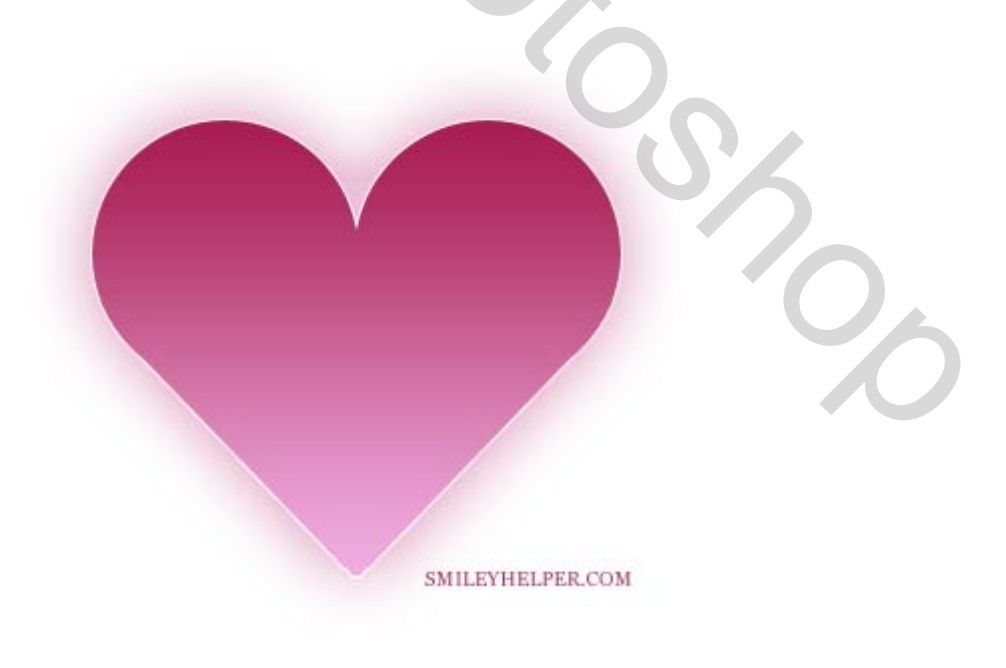

SMILEYHELPER.COM

4. Twee nieuwe lagen voor de tekst, op de eerste typ je de letter O in een heel wervelend cursief lettertype zoals bijvoorbeeld Hurricane, Porcelain, of Poesie\_Noire (je kan die downloaden op dafont.com). Grootte = 160pt. Herhaal dit op die tweede laag maar zet de letter wel op een andere plaats op het hart. Wijzig voor elke laag de laagdekking eerste laag = 15% en voor de tweede laag = 30% ...

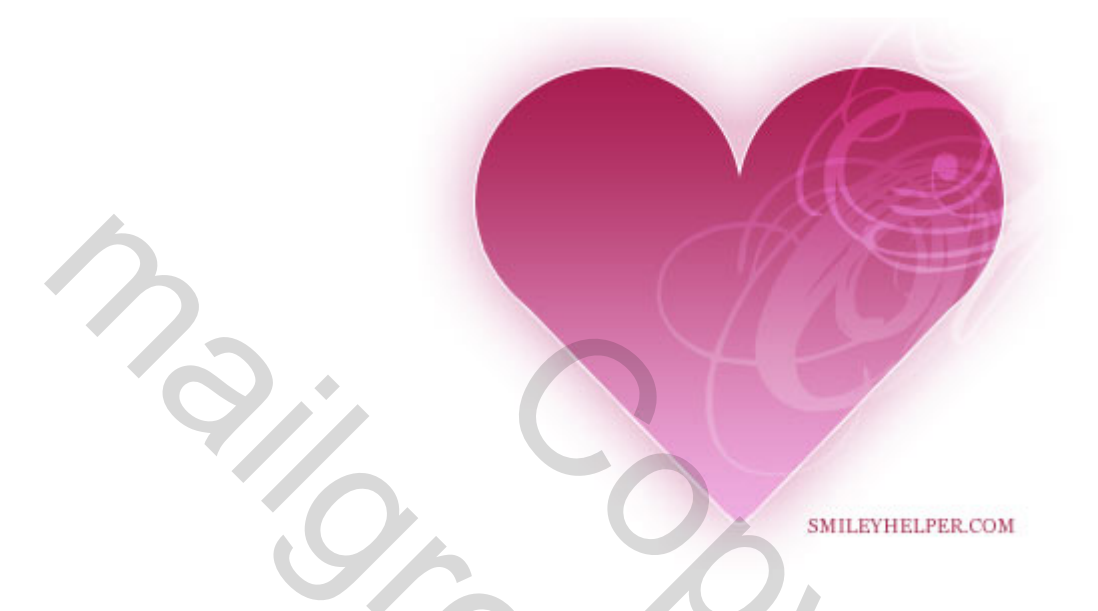

5. Nieuwe laag, ctrl + klik op laag met hart om selectie te laden en je te helpen binnen de lijntjes te blijven. Kleur op wit, zacht penseel, enkele hooglichten toevoegen, herhaal dit maar nu met zwart voor de schaduwen, laagdekking = 70%.

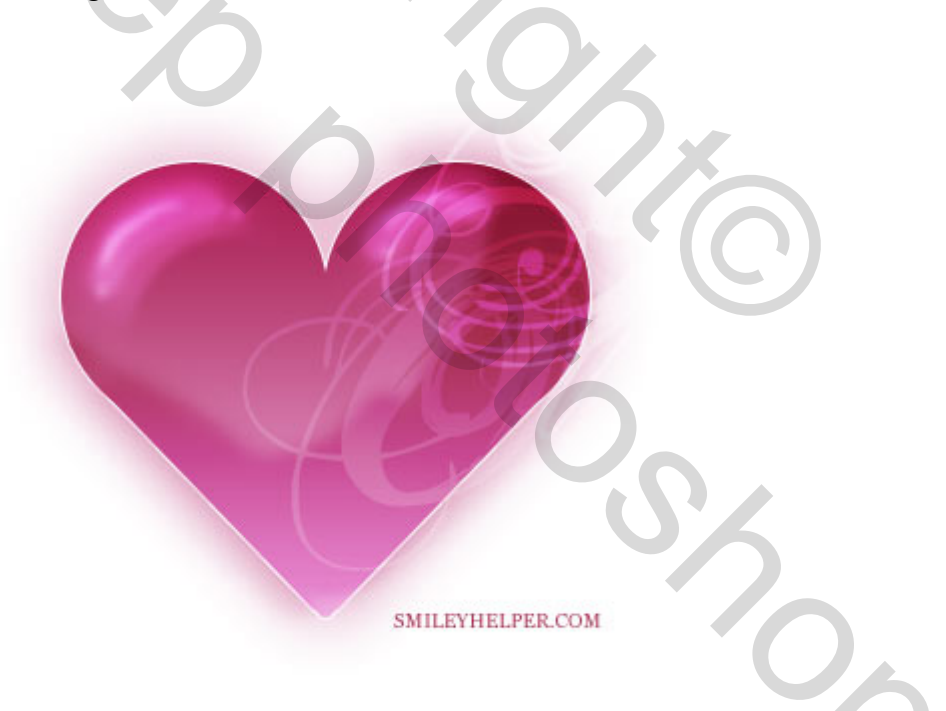

6. Als het hart nog geselecteerd is van de vorige laag, oke, anders nogmaals Ctrl + klik op laag hart zodat enkel het hart geselecteerd is. Nieuwe laag, Zwart penseel, schilder wat textuur op het hart. Als je structuur penselen hebt kan je die gebruiken, maar met enkele standaard Photoshop penselen lukt het ook. Laagmodus = Bedekken, laagdekking = 30 - 40%.

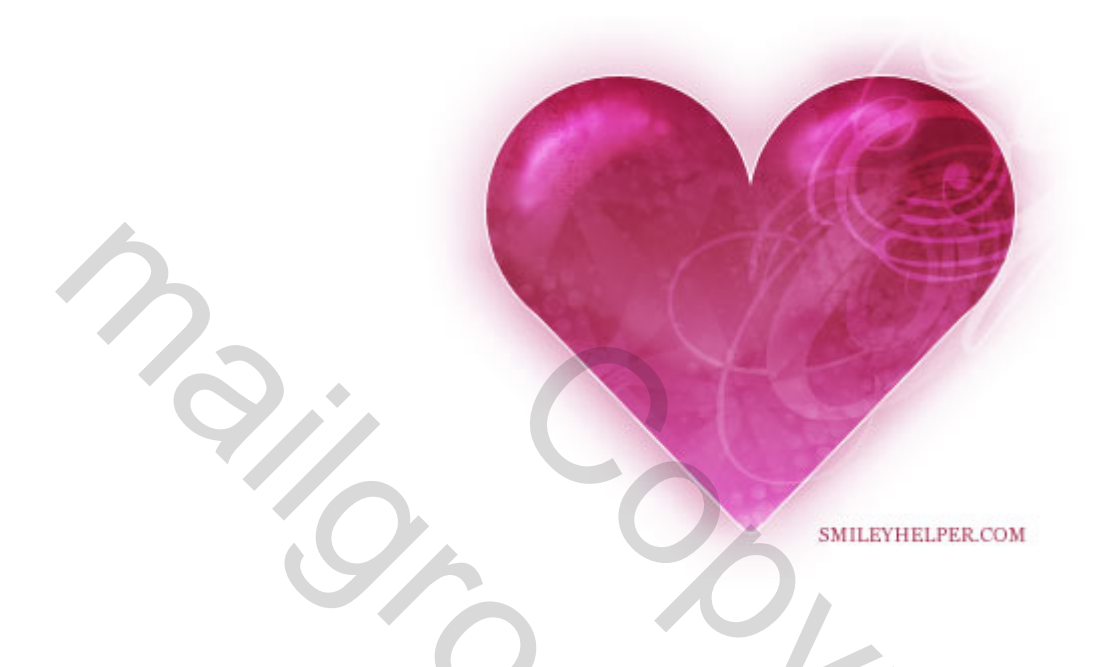

7. Nog wat bijvoegen dat op een soort vleugel lijkt, achteraan het hart.

Achtergrondlaag aanklikken, nieuwe laag, typ een O in je originele kleur, grootte = 160 pt, cursief, zet naast het hart onderaan, dekking = 60%. Je kan er een verloop aangeven in dien gewenst, tevreden? Dupliceer de laag, draai horizontaal en zet aan andere kant van het hart.

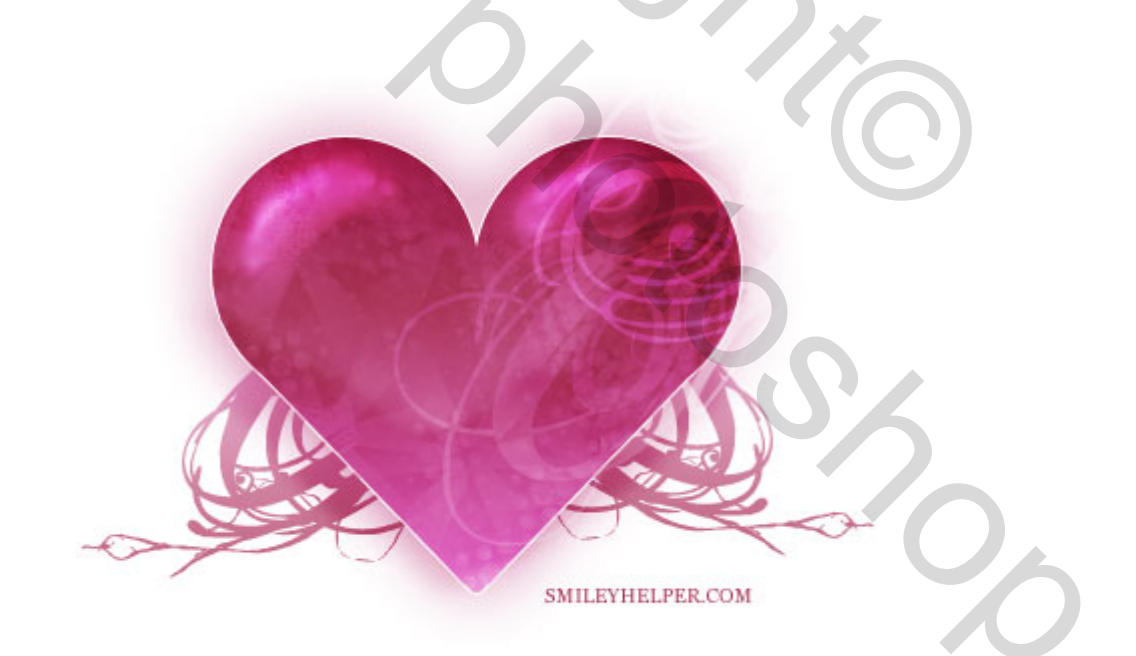

8. Om wat meer diepte toe te voegen, dupliceer die twee laatste tekstlagen en wijzig daarvan telkens de laagdekking naar ongeveer 20%. Verplaats elke laag enkele pix. Hieronder het eindresultaat:

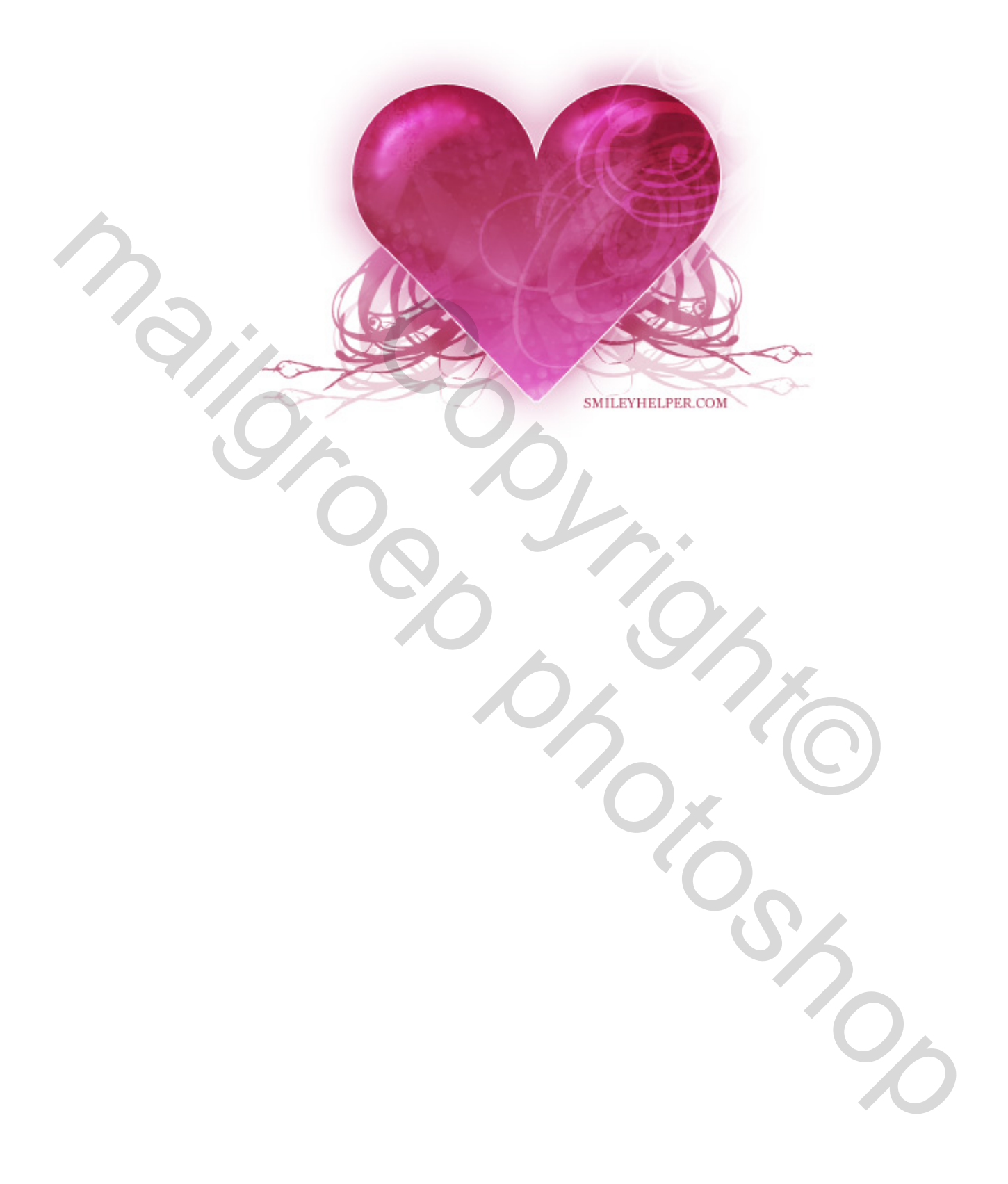